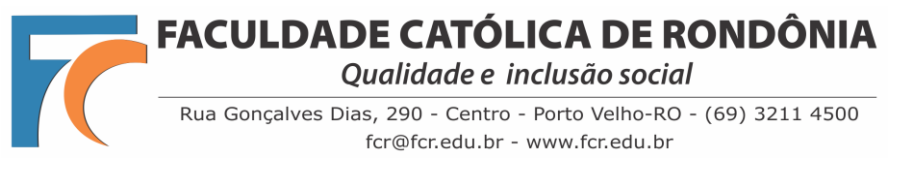

## TUTORIAL BÁSICO DE REMATRÍCULA

Prezado(a) Acadêmico(a),

Desenvolvemos um tutorial básico do processo de rematrícula no novo Portal Acadêmico.

**1° PASSO:** Acessar o Portal Acadêmico pelo link <u>http://portal.fcr.edu.br/</u> ou no site da FCR em **Sou FCR > Portal Acadêmico** 

- Usar o mesmo login e senha que utilizava antes no portal do gvcollege.
- Caso tenho esquecido, poderá solicitar em "Esqueceu sua senha?".

Veja a imagem abaixo:

| loginse | ervice | .fcr.edu | .br/C | DAuth | n/auth | noriz | e?res | ponse_t | ype=o | :ode8 | &client | t_id: | =Portal/ | Acade | mico&  | client_se | cret= | cent | risPorta   | ACDP | asswoi |
|---------|--------|----------|-------|-------|--------|-------|-------|---------|-------|-------|---------|-------|----------|-------|--------|-----------|-------|------|------------|------|--------|
| Δ.      | 0      | Centris  | 0     | Wh    | 30     | 2     | Tur   | Ht      | 7     | ¢     | >       | GV    | 👏 М      | мес   | FcMec  | 🌍 Sp      | N     | Nt   | <b>A</b> G | 2    | ¢      |
|         |        |          |       |       |        |       |       |         |       |       |         |       | g        | V     | da     | Sa        |       |      |            |      |        |
|         |        |          |       |       |        |       |       |         |       |       |         |       |          |       |        |           |       |      |            |      |        |
|         |        |          |       |       |        |       |       |         |       |       |         |       |          |       |        |           |       |      |            |      |        |
|         |        |          |       |       |        |       |       |         |       |       |         |       | PC       | ORTAL | ACAD   | ÊMICO     |       |      |            |      |        |
|         |        |          |       |       |        |       |       |         |       |       | Usuái   | rio   |          |       |        |           |       |      |            |      |        |
|         |        |          |       |       |        |       |       |         |       |       | Senha   | а     |          |       |        |           |       |      |            |      |        |
|         |        |          |       |       |        |       |       |         |       |       |         |       |          | E     | INTRAR |           |       |      |            |      |        |
|         |        |          |       |       |        |       |       |         |       |       |         |       | E        | SQUEC | eu sua | SENHA?    | ]     |      |            |      |        |
|         |        |          |       |       |        |       |       |         |       |       |         |       |          |       |        |           |       |      |            |      |        |

2° PASSO: No portal, role o menu a sua esquerda até localizar a aba denominada **REMATRÍCULA**, conforme imagem abaixo:

| $\leftrightarrow$ $\rightarrow$ C $$ portal.fcr.edu. | br/#/aluno/home                                                |       |
|------------------------------------------------------|----------------------------------------------------------------|-------|
| 🏢 Apps M Gmail 🛆 . 🔇 Co                              | entris 👂 Win 🔢 🖪 Tur 👫 Ht 🌈 🏟 🐌 GV 😒 M 🚾 FcMec 🌍 Sp 🛔 Nt 🔺 G 🚪 | 9     |
| ⊳Logo                                                |                                                                | Olá,  |
| Central de downloads                                 | SEJA BEM-VINDO, ALUNO                                          |       |
| Cronograma de aula                                   |                                                                |       |
| Documentos pessoais                                  | L'É DE È Mensagens Met                                         | Us Ho |
| Financeiro 🗸                                         |                                                                |       |
| Histórico acadêmico                                  |                                                                |       |
| Mensagens                                            |                                                                |       |
| Meus horários                                        |                                                                |       |
| Plano de ensino                                      |                                                                |       |
| Relatórios 🗸                                         |                                                                |       |
| Rematrícula                                          |                                                                |       |
| Requerimento                                         |                                                                |       |

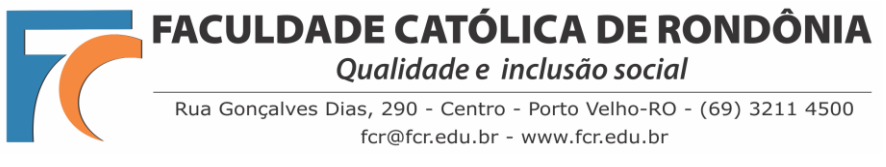

## TUTORIAL BÁSICO DE REMATRÍCULA

**3º PASSO:** Clique no botão **"REALIZAR MATRÍCULA"**, conforme imagem abaixo:

| $\leftrightarrow$ $\rightarrow$ C $\blacksquare$ portal.fcr.edu.k | pr/#/aluno/rematricula?idNivelEnsino=1                                                           |  |  |  |  |  |  |  |  |  |
|-------------------------------------------------------------------|--------------------------------------------------------------------------------------------------|--|--|--|--|--|--|--|--|--|
| 🏥 Apps 附 Gmail 🛕 . 🚱 Ce                                           | ntris 오 Wh 🛐 🖪 Tur <table-cell-rows> Ht 🏹 🏟 🔈 GV 📚 M 🔤</table-cell-rows>                         |  |  |  |  |  |  |  |  |  |
| ⊳Logo                                                             |                                                                                                  |  |  |  |  |  |  |  |  |  |
| ٩                                                                 | REMATRÍCULA                                                                                      |  |  |  |  |  |  |  |  |  |
| Agenda                                                            | Bacharelado em Psicologia<br>2021/2º Semestre - Matrículas disponíveis até o dia 18/07/21 22:58. |  |  |  |  |  |  |  |  |  |
| Avaliações                                                        | CONSULTAR HORÁRIOS REALIZAR MATRÍCULA                                                            |  |  |  |  |  |  |  |  |  |
| Central de downloads                                              |                                                                                                  |  |  |  |  |  |  |  |  |  |
| Cronograma do aula                                                |                                                                                                  |  |  |  |  |  |  |  |  |  |

4º PASSO: Agora é só seguir as fases do processo de rematrícula.

- Mantenha seu e-mail institucional aberto, pois na **fase 5 - Assinatura**, o sistema irá disparar um e-mail com um código (token) para você copiar e fazer a assinatura eletrônica do seu contrato.

- Na fase **6** – **Conclusão**, irá liberar o Contrato, o Requerimento de Matrícula e o boleto para impressão e pagamento.

Veja a imagem abaixo:

| ۹                    | REMATRÍCULA                                               |                                           |                                  |                                      |                             |                           |
|----------------------|-----------------------------------------------------------|-------------------------------------------|----------------------------------|--------------------------------------|-----------------------------|---------------------------|
| Agenda               | 0                                                         | 0                                         | 0                                |                                      | 6                           | 6                         |
| Avaliações           | Aceite                                                    | Atualização Cadastro                      | Escolha das Disciplinas          | Planos de Pagamento                  | Assinatura                  | Conclusão                 |
| Central de downloads | Termo de aceite                                           |                                           |                                  |                                      |                             |                           |
| Cronograma de aula   | Você está dando início ao p<br>sua rematrícula no semestr | processo de Rematrícula para o sen<br>re. | nestre 2021.2, devendo preencher | r todas as etapas a seguir e realiza | o pagamento do seu primeiro | o boleto para a efetivaçã |
| Documentos pessoais  | Desejamos que o próximo :                                 | semestre seja de muita saúde para         | todos nós e muito aprendizado.   |                                      |                             |                           |
| Financeiro 🗸         | Faculdade Católica de Ron                                 | dônia                                     |                                  |                                      |                             |                           |
| Histórico acadêmico  | Li e aceito os termos                                     | propostos                                 |                                  |                                      |                             |                           |
| Mensagens            |                                                           |                                           |                                  |                                      |                             |                           |
| Meus horários        |                                                           |                                           |                                  |                                      |                             | CANCELAR                  |

**Faculdade Católica de Rondônia** Eventuais dúvidas: <u>rematriculaweb@fcr.edu.br</u>